## Windermere Website Scavenger Hunt

You will find all the answers at: https://windermere.vsb.bc.ca/

The school website is organized into six (6) Headings, and then several Pages under each heading.

1. In the search box on the left side of the screen type: office 365 password

Login ~ Q Search...

- a) Next, click on the link called: Windermere Secondary School www.vsb.bc.ca > schools > windermere > about-us > news > \_layouts > post
- b) What is your official VSB email address?
- c) Follow the instructions to logon to your VSB Student Account (hint use: <u>www.office.com</u>) to make sure you can access Teams and find other apps like Word or your OneDrive.
- d) If you forgot your VSB password, what website do you use to reset it?
- 2. Next, look for the headings across the top of Windermere website.
- a) What are the main headings for the school website?
  (If you are using your phone, or the webpage is not full-sized, look for the menu symbol. It has three lines and looks like this:
- b) Which heading is the page called "Our Staff" located under?
- 3. Click on "Our Staff" and:
- a) Find the name of your counsellor.

Please note the correction: Mr. Hayden is now the counsellor for grade counsellor Gr 10, Gr 8 (A - D)

- b) Which principal or vice-principal is in charge of your grade
- 4. Next, what time does the school office open and close every day? (Hint: look for "Contact Information")
- 5. What heading is the page "My Education BC Family Portal" located under?

If you have never logged onto MyEd before, follow the instructions for "First Time Logging In" to register your primary email address.

If you forgot your login, read the "Resetting a Password" instructions to reset your password.

- 6. What useful pdf is saved under the "Program Planning" page?
- 7. Look for a possible club to join under the "Extracurricular" heading.
- 8. What year was the school built?